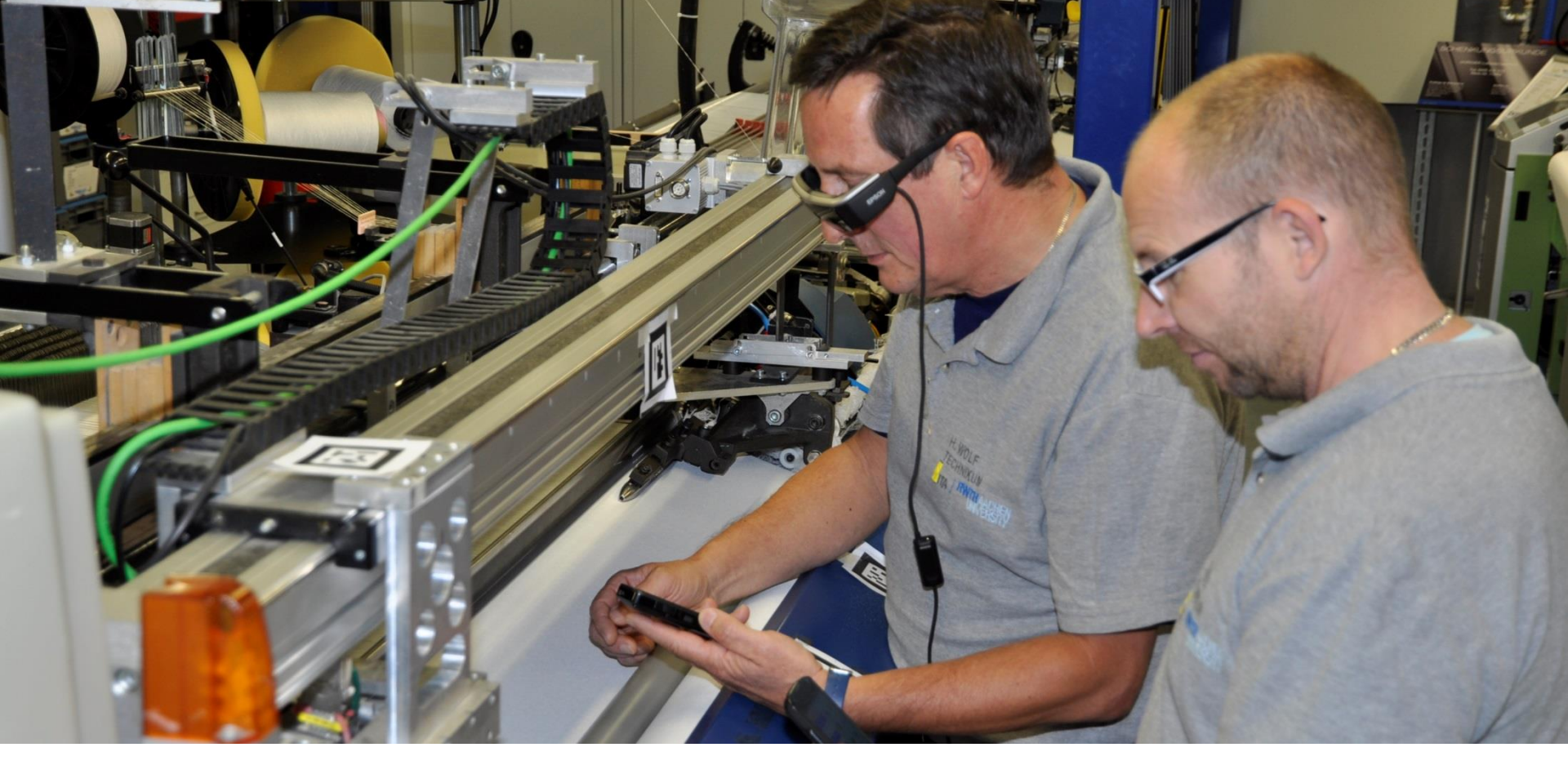

# Digitalization in an old, and not always «fashy» industry: Sociotechnical Change in Textile

28 September 2016, AAL Forum 2016, St. Gallen Jacqueline Lemm, RWTH Aachen University, Germany

## Agenda

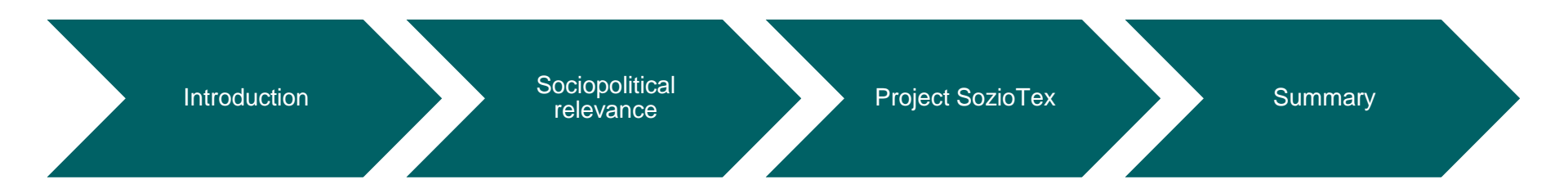

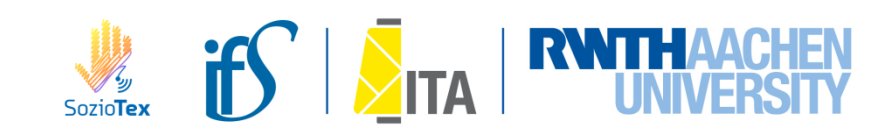

## Agenda

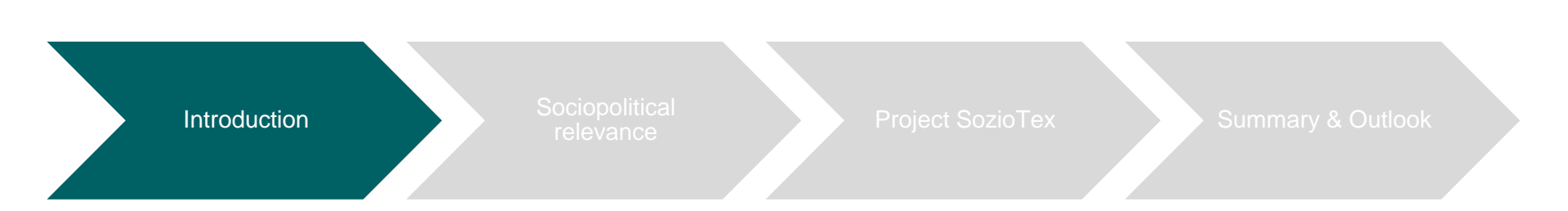

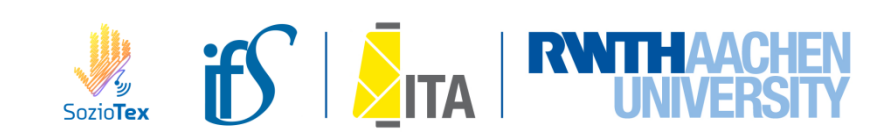

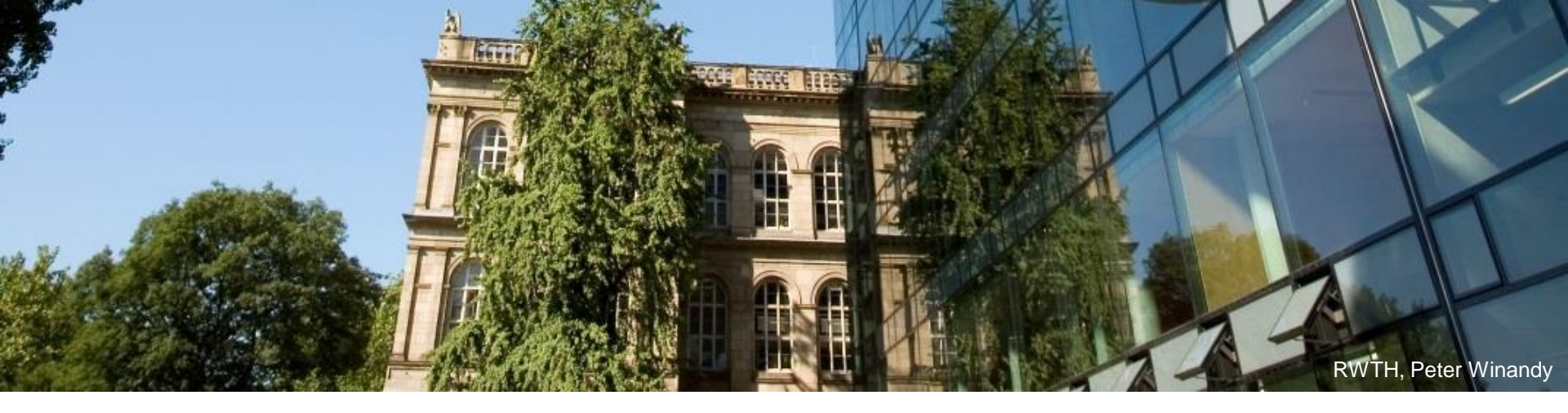

## **RWTH Aachen University: facts & figures**

- 43,000+ students
  in 115 different course programmes
- 260 institutes
- 8,700 staff (65% scientists)
- 900 Mio. EUR budget
- 350 Mio. EUR external funds

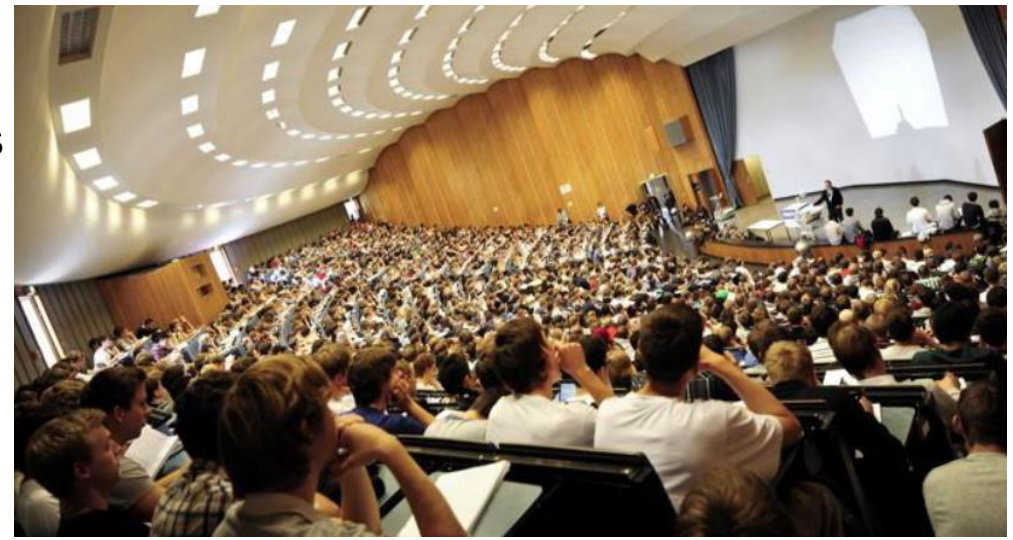

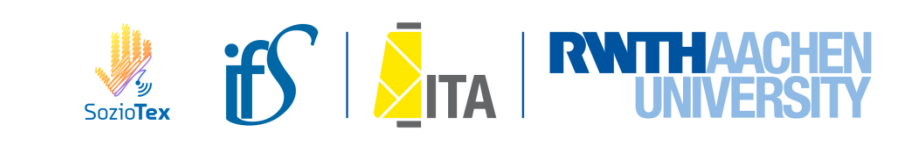

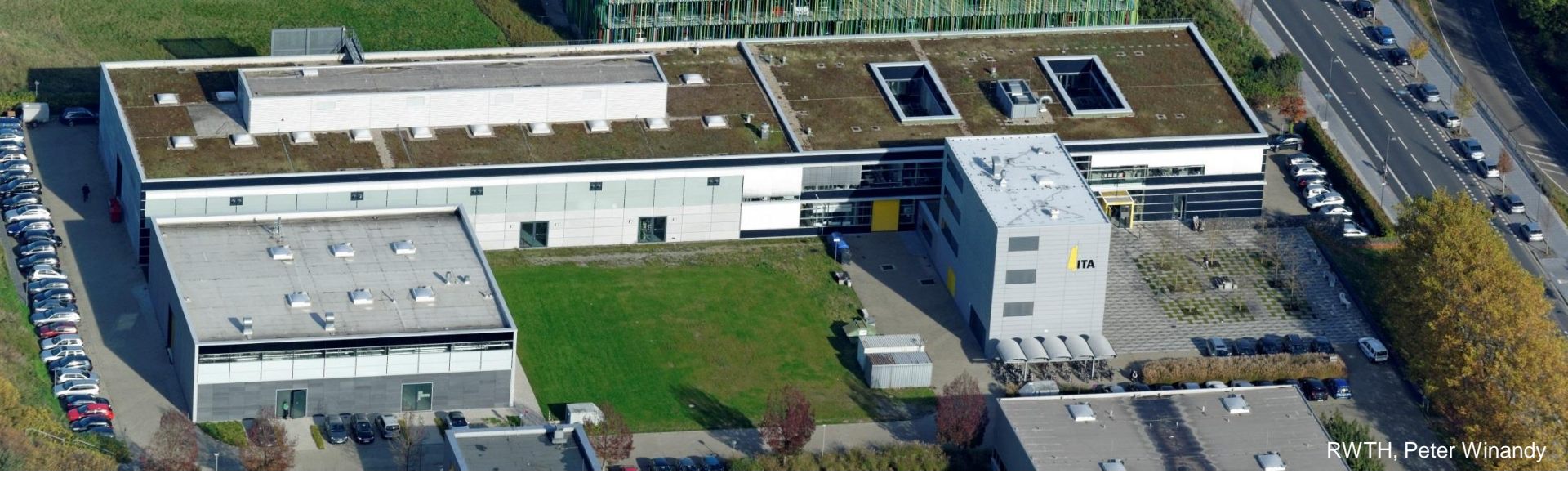

# Institut für Textiltechnik at RWTH Aachen University (ITA)

## Staff

- 110 researchers
- 65 non-scientific employees
- 200 student assistants
- 50 students graduate from ITA per year

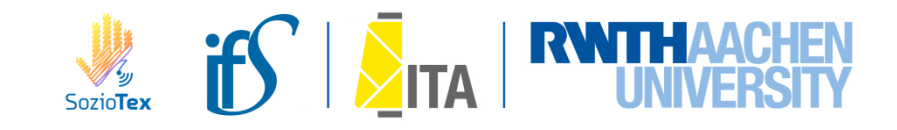

#### ITA: textile research and know-how for...

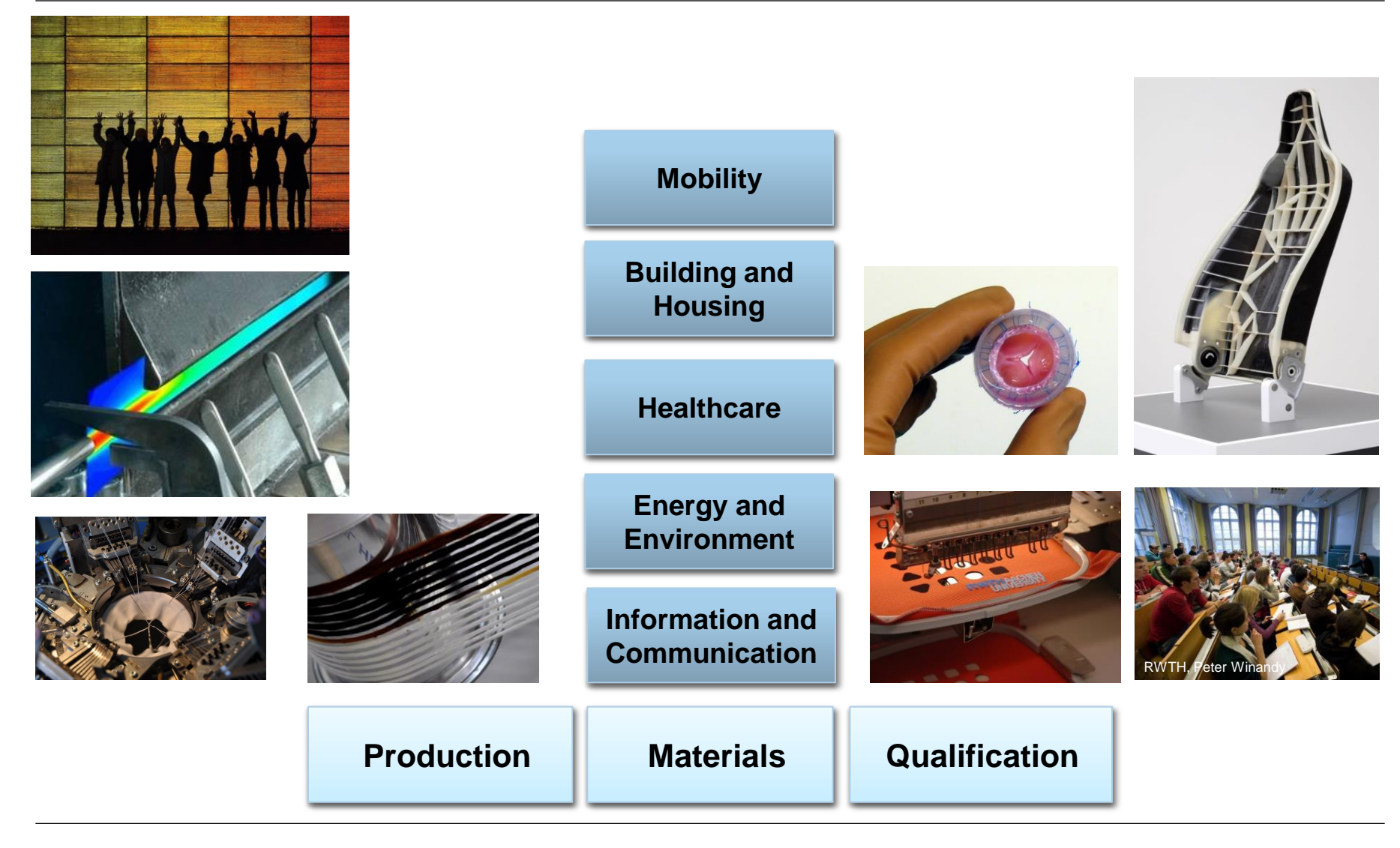

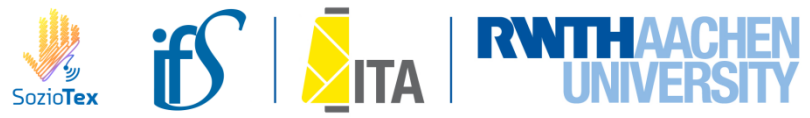

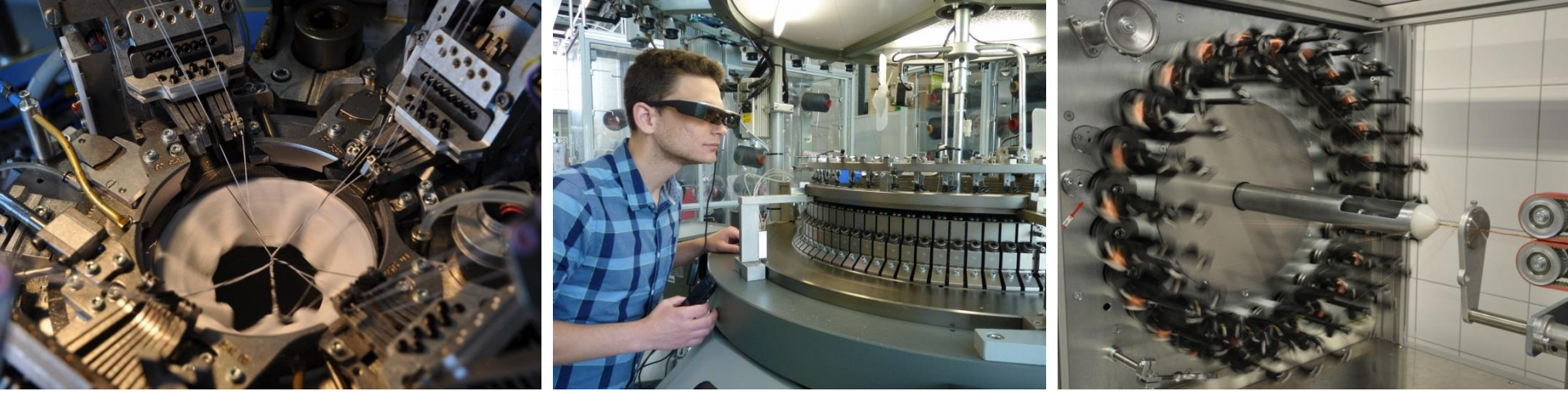

#### **ITA: research on textile machinery**

- Mechanical engineering
- Process and product development
- Quality management/ metrology
- Self optimizing machines
- Human-Machine-Interface
- Industry 4.0/ Industrie 4.0

- CPPS & Digital Working Environments

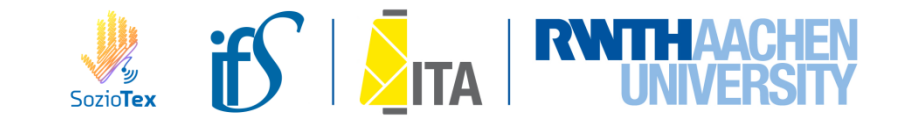

## Agenda

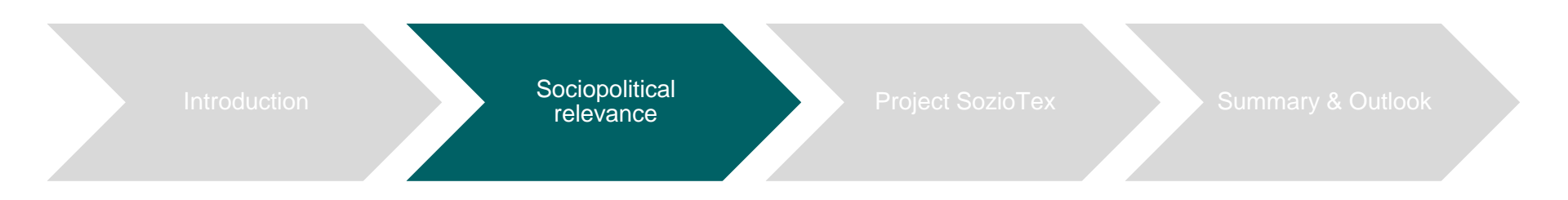

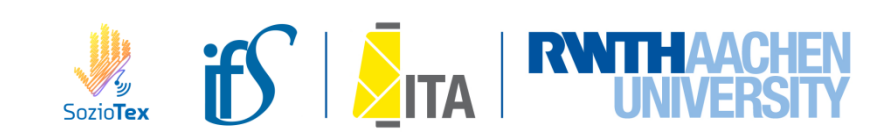

# **Social megatrends/challenges**

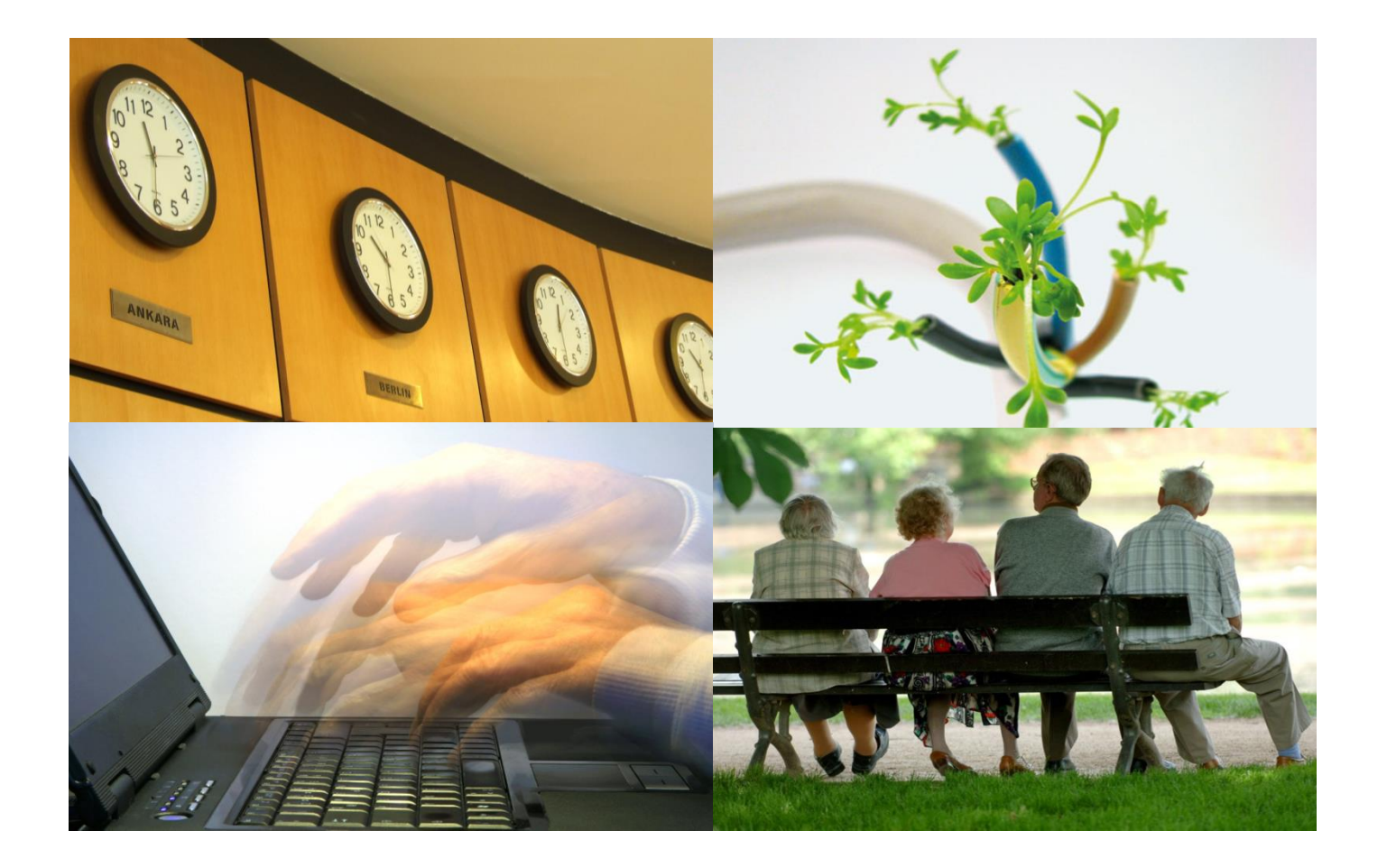

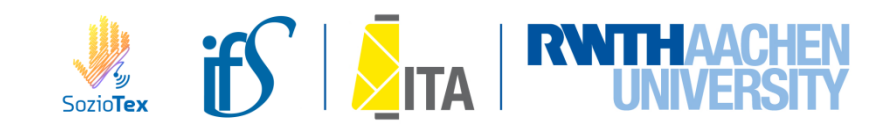

# Change towards workforce diversity, esp. due to population ageing

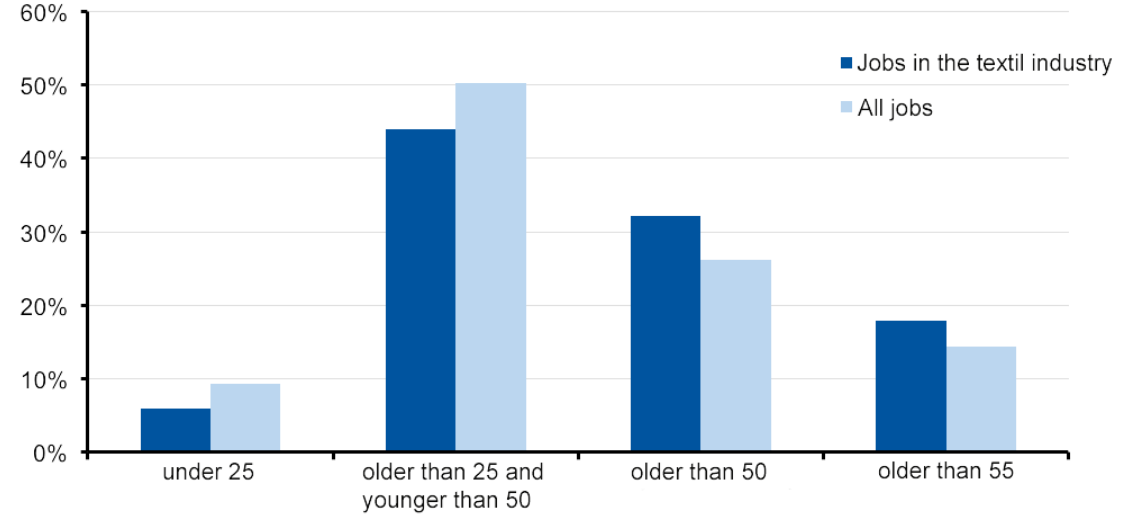

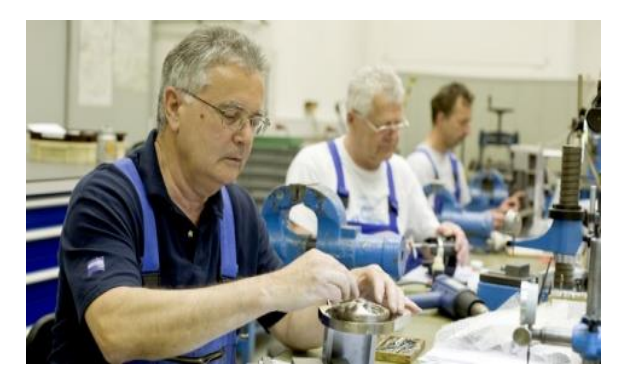

- 50% of employees in textile production are 50 years or older
- **cognitive and physical deficits** = barriers in the production process
- Layoffs / conversions of older workers in restructuring: = loss of knowledge (skills and experience)!

Chart based on statistics from the Bundesagentur für Arbeit (as of Dec 2014)

# Digitalization adds to complexity concerning workforce ageing

VS.

VS.

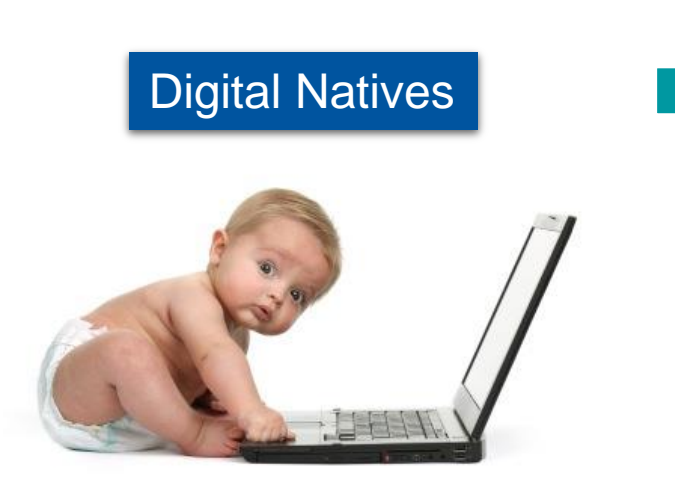

- grown up with smart electronics
- lack of knowledge/ experience

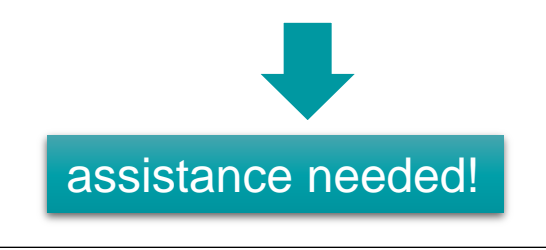

experienced employees

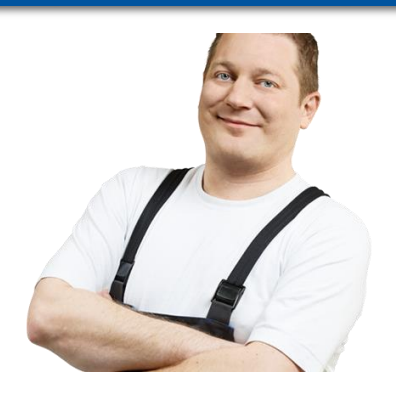

- often skeptical towards new technologies
- valuable know-how and experience

assistance + knowledge transfer needed!

stock picture source: Diginomica.com, work-in-germany.de

## Agenda

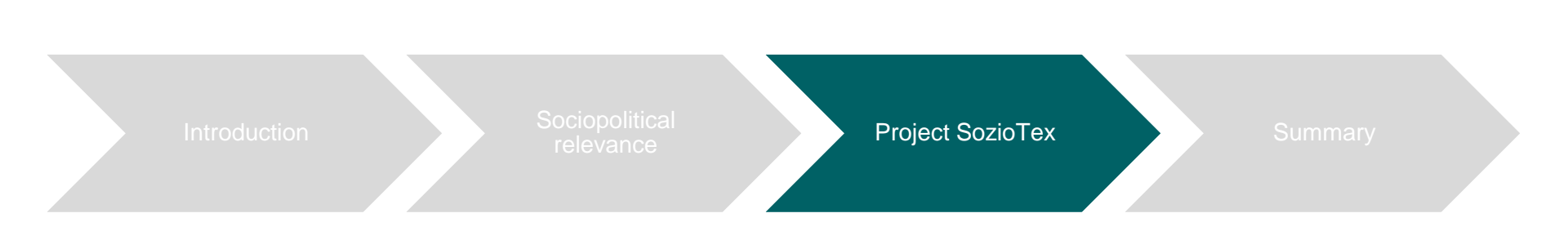

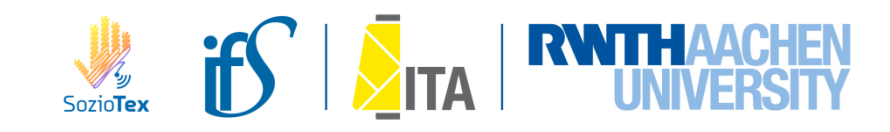

# ...an interdisciplinary research group:

- German BMBF\*, Funding Priority "Interdisciplinary Development of Expertise Concerning Human-Machine Interaction with regard to Demographic Change"
- 2 mechanical engineers, 2 sociologists, 1 educational researcher
- Funding 11/2014-10/2019 (2,55 Mio. EUR)

Development and implementation of new production technologies as a combination of technical & social innovation

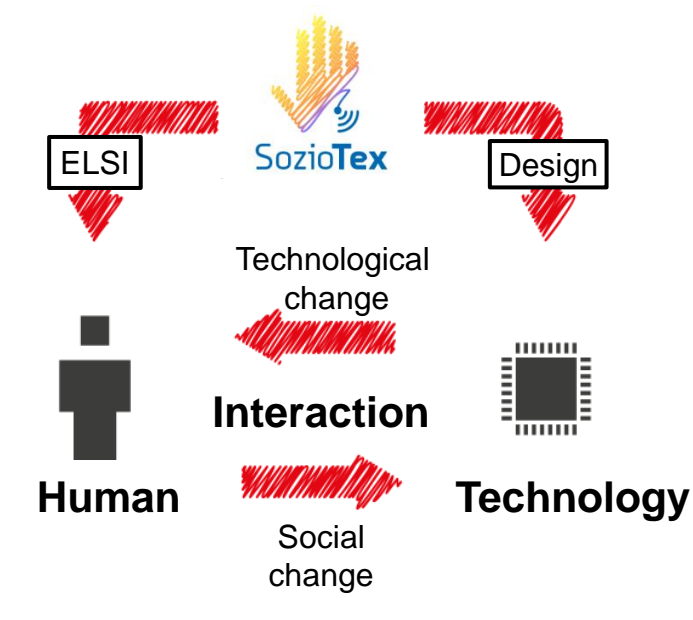

#### www.soziotex.de

ELSI = Ethical, Legal and Social Implications \*BMBF means Federal Ministry of Education and Research

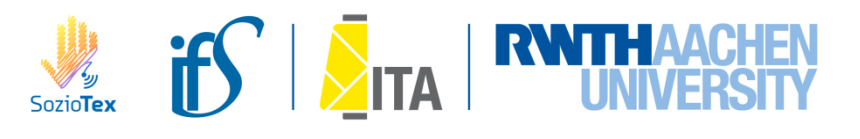

## Project "SozioTex"

# **Research subject**

- Productive use of the growing diversity within the workforce: older/younger employees, language barriers etc..
- To support employees with cognitive and physical deficits.
- Archiving, process and share knowledge and experience.

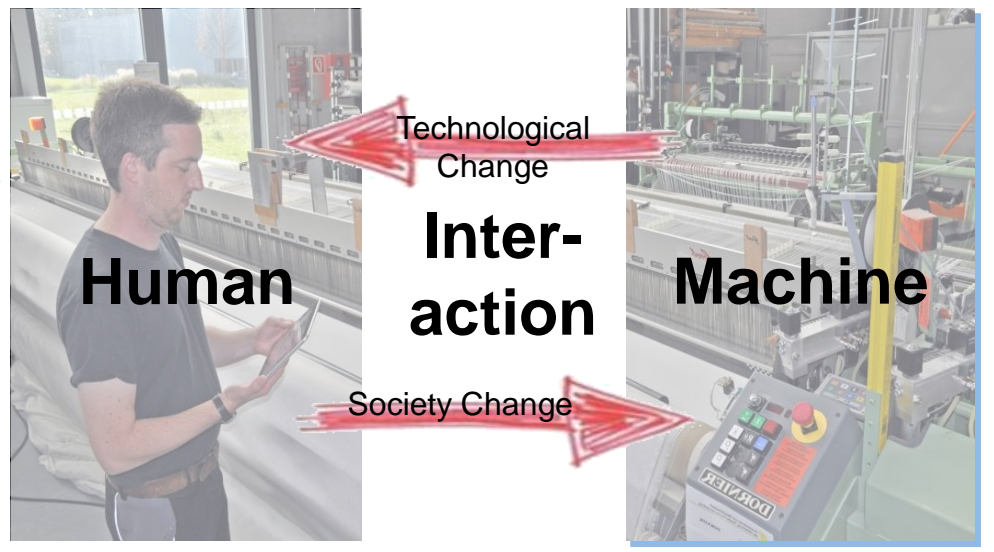

Source: SozioTex, own representation

Development and introduction of new sociotechnical systems (assistance systems) for competence conducive, supportive MTI.

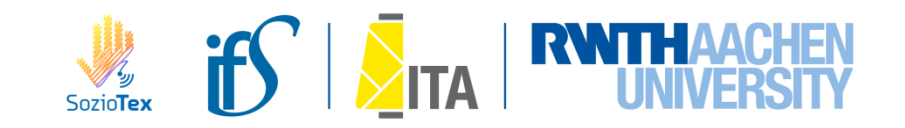

#### **Research thesis:**

 Individual needs of an ever more heterogeneous workforce (for example age/ language barriers/ different education levels) must be supported by assistance systems in complex (e.g. digitalization) working situations.

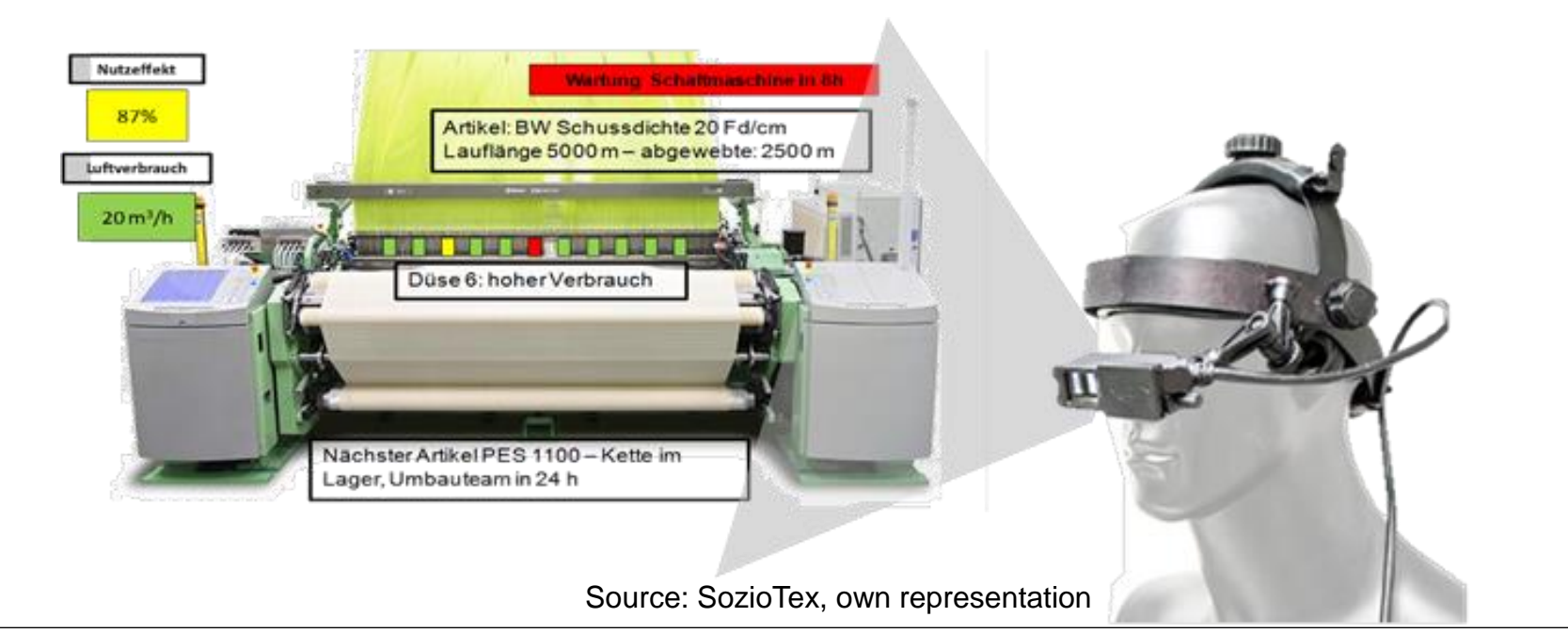

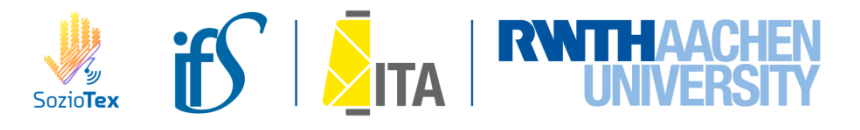

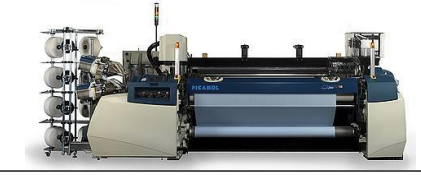

## Complexity of weaving machines in textile mills

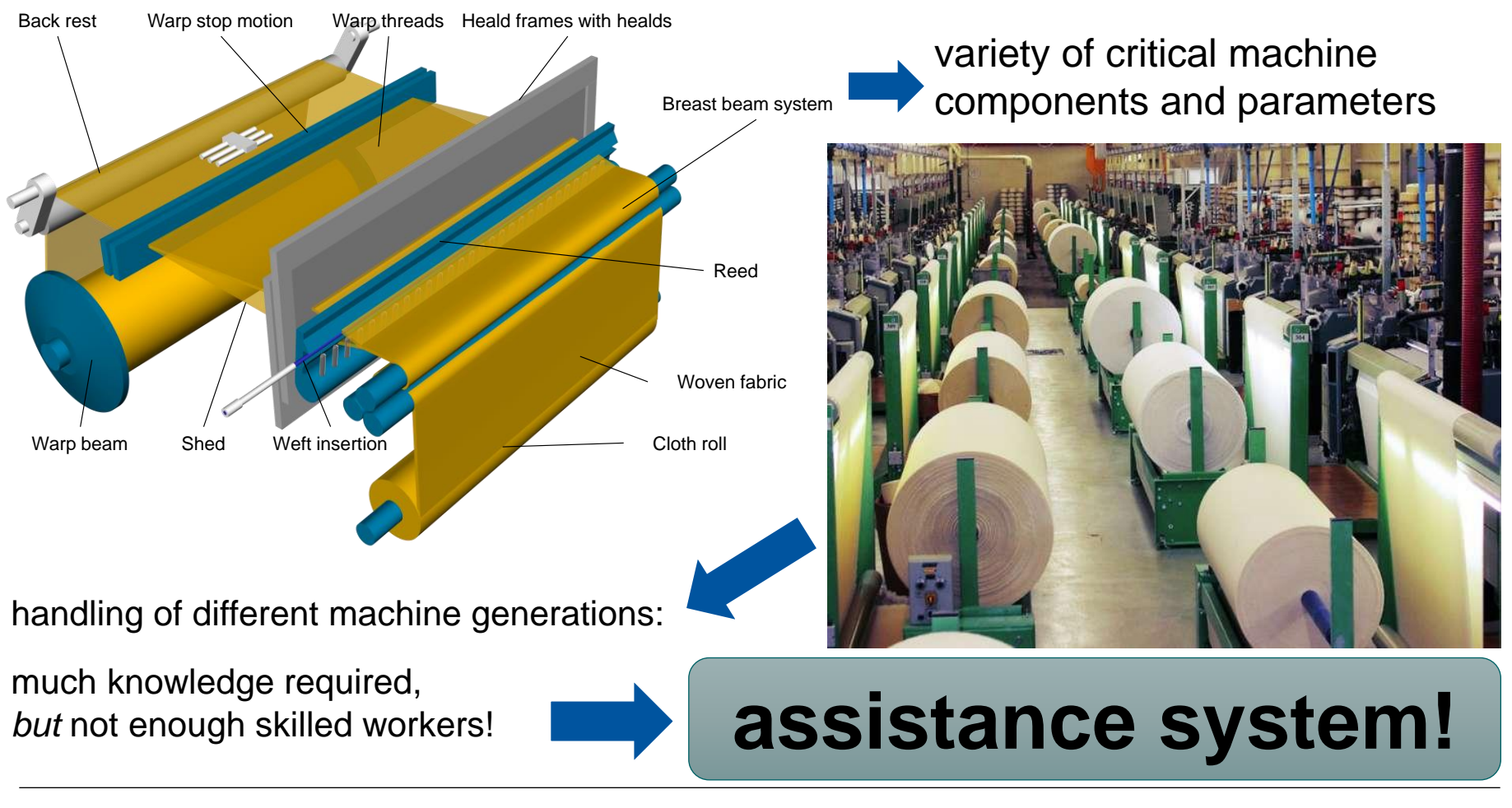

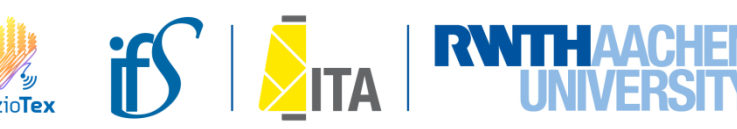

## Assistence Systems "4.0"\* should...

- serve as intelligent technical tools that assist in certain situations/with certain actions and help to develop expertise in the textile chain\*\*
- analyse current and possibly predict future (machine) conditions
- support the natural course of action of heterogeneous user groups and achieve physio-cognitive relief

... when **dealing with textile machines** that display increasing levels of automation in terms of Industry4.0

• derived from VDE|DGBMT "Intelligente Assistenzsysteme"

\*\* The current focus of SozioTex: production, weaving mills/weaving machines

\*\*\* gemäß Plattform I4.0, http://www.plattform-i40.de/glossar/soziotechnisches-system

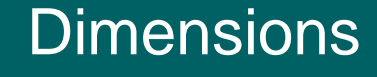

factual temporal social

sociotechnical system\*\*\*

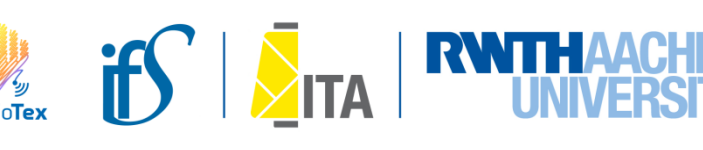

## SozioTex approach: "Assistance Systems 4.0"

Exemplary applications for Intelligent assistance systems in everyday life:

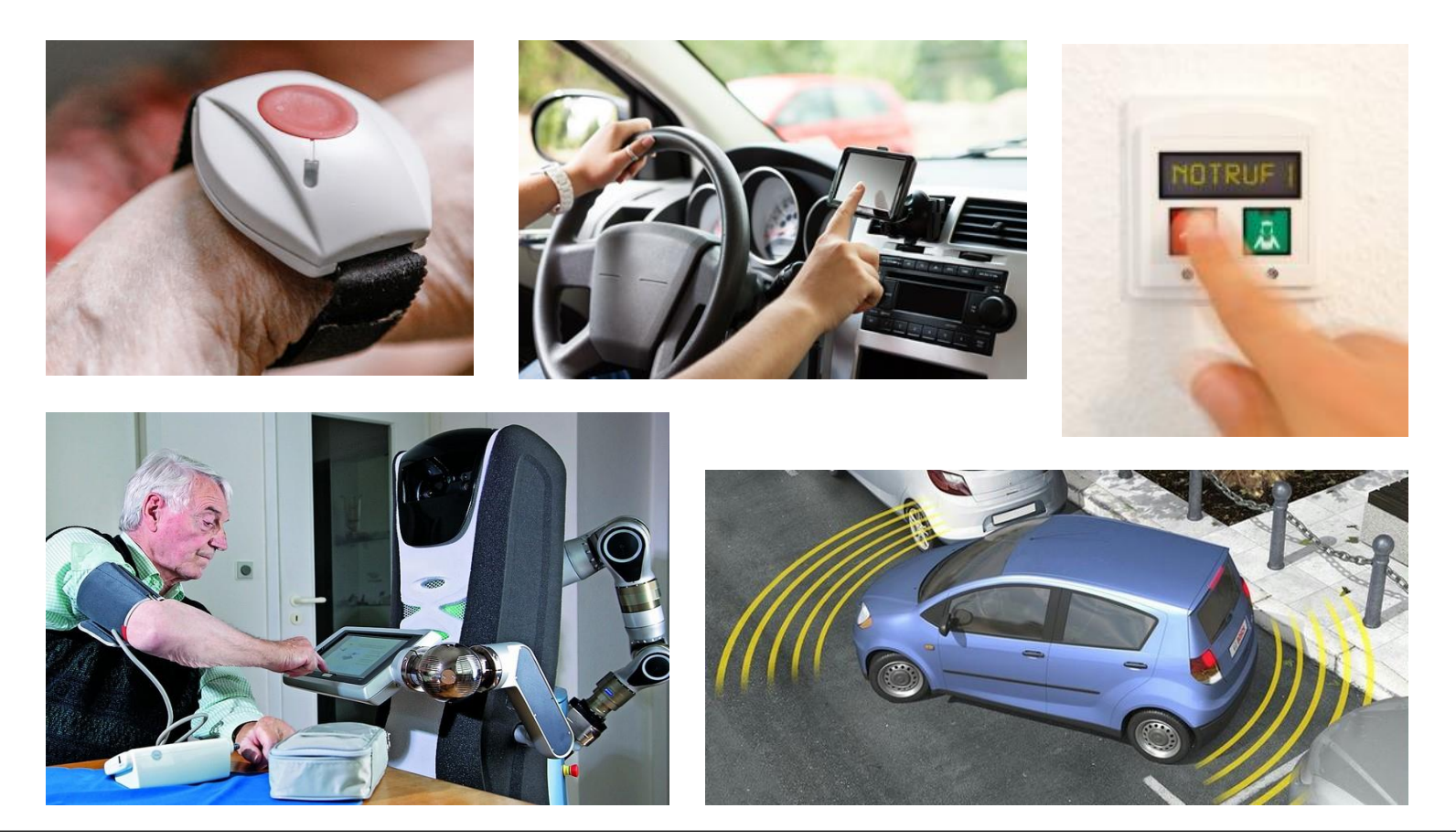

Sources: aerzteblatt.de, medizin-und-technik.de, pflege.de; kfztech.de experto.de

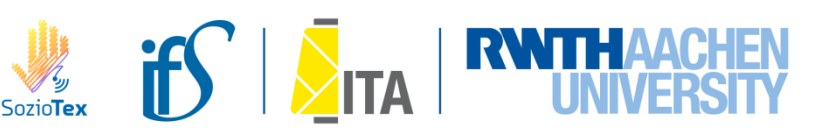

#### **Assistance Systems in Textile**

#### Exemplary human machine interfaces at *current* textile machinery:

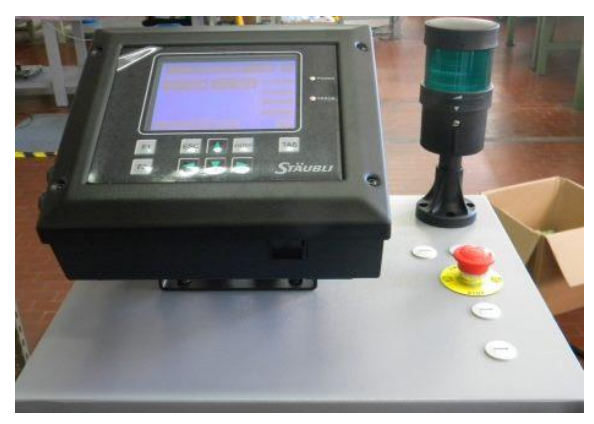

Control panel for fabric take up © crealet AG

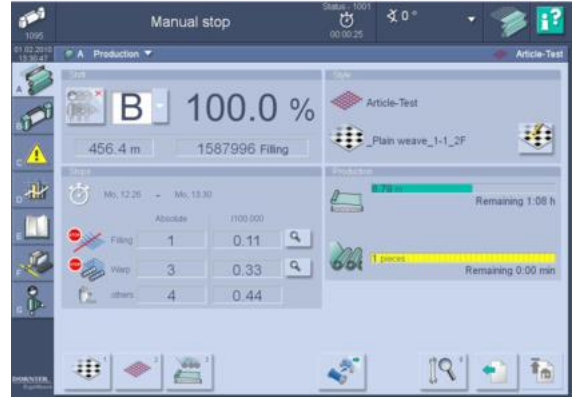

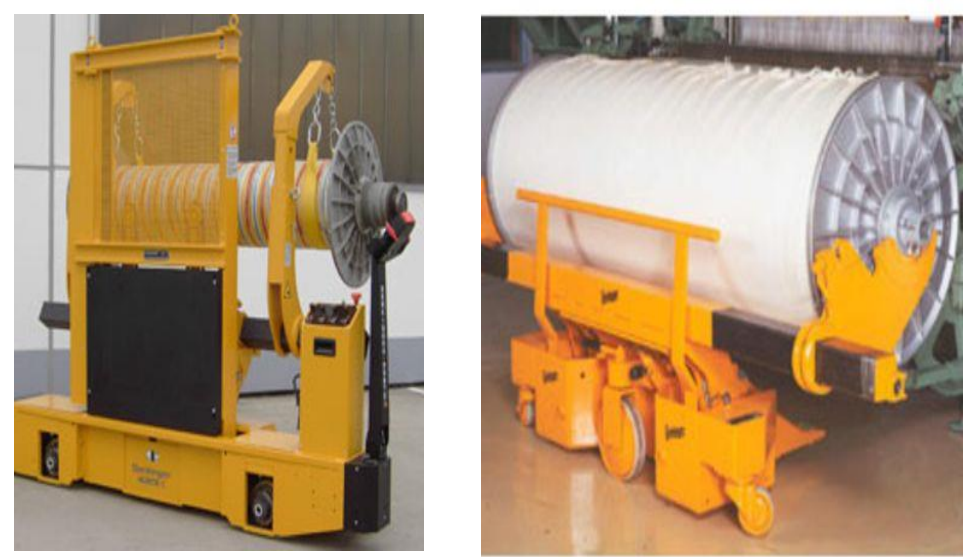

Warp beam lift; Source: genkinger.de

Production data system at a weaving machine © caderadesign

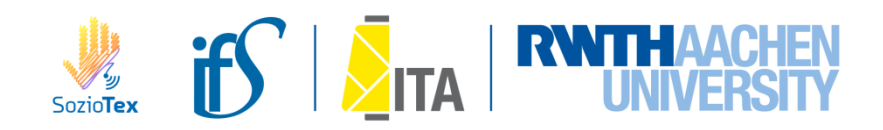

#### **Assistance Systems in Textile**

#### Exemplary human machine interfaces in the *future* textile industry:

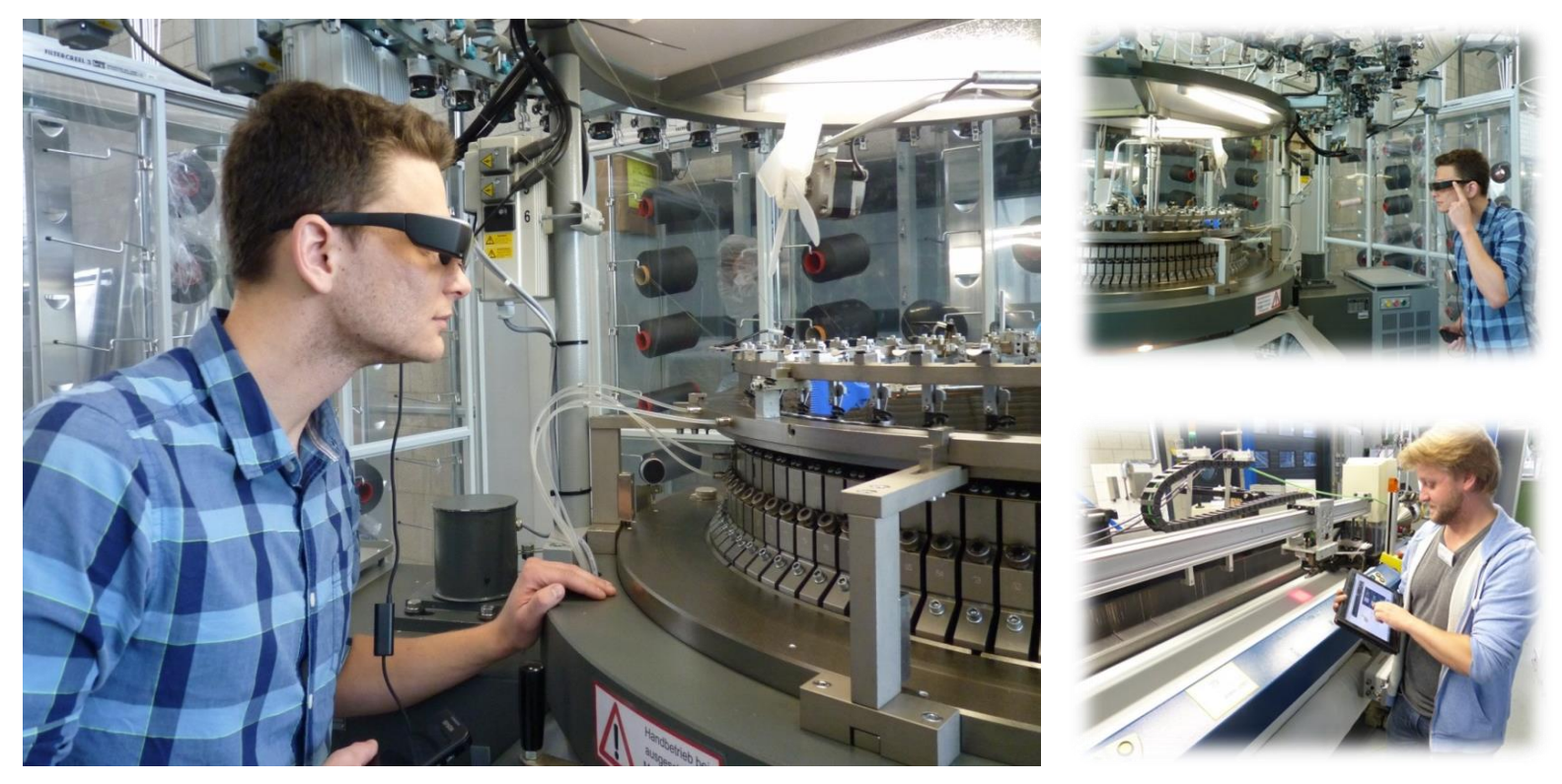

Textile machine's regulation by the use of a Smart Personal Device; Source: ITA

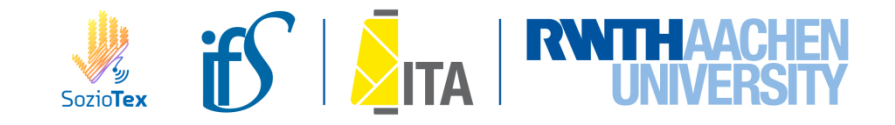

# SozioTex Assistance Systems: procedure/methodology

## Iterative procedure within project course

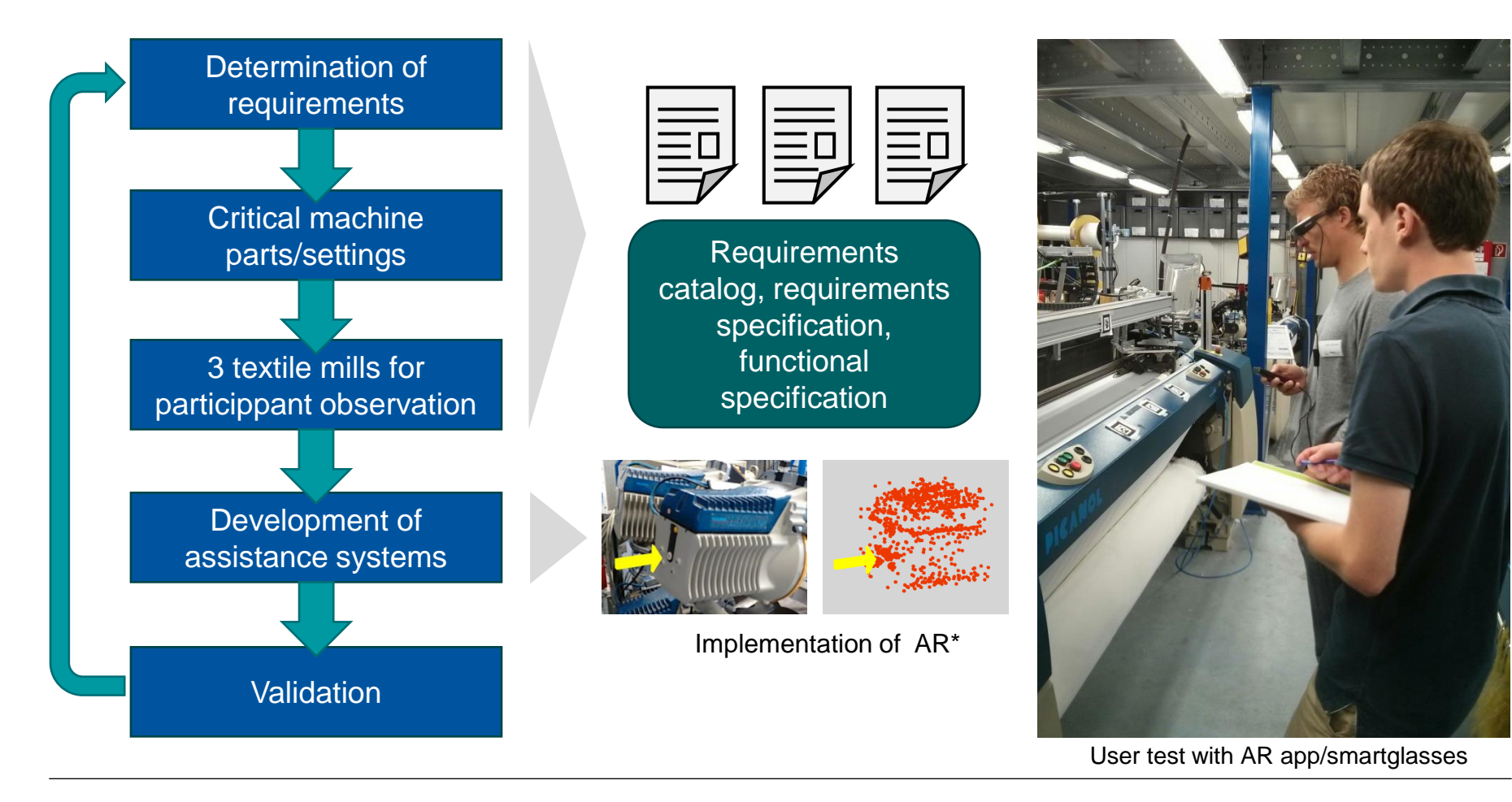

\*AR = Augmented Reality

# SozioTex Assistance Systems: AR-based Prototype

# **Empirical Survey: Questionnaire to 18 Weaving Mills [Extract]**

• What are the most critical machine components?

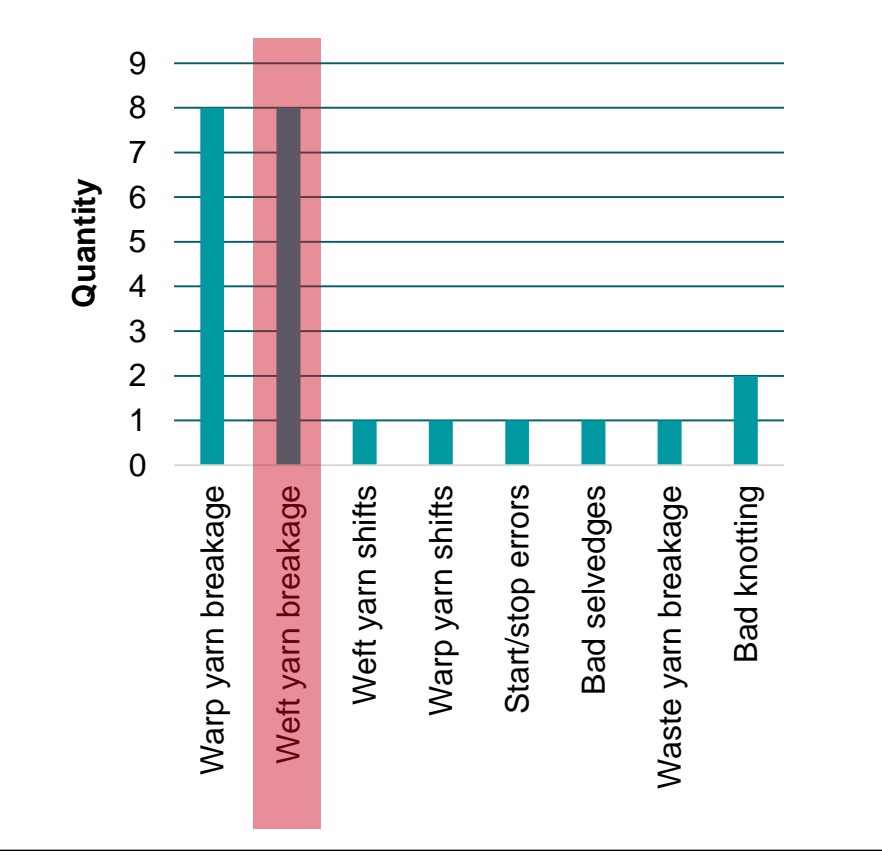

## SozioTex Assistance Systems: AR-based Prototype

#### **Prototype: Assistance based on Augmented Reality (Test-Case)**

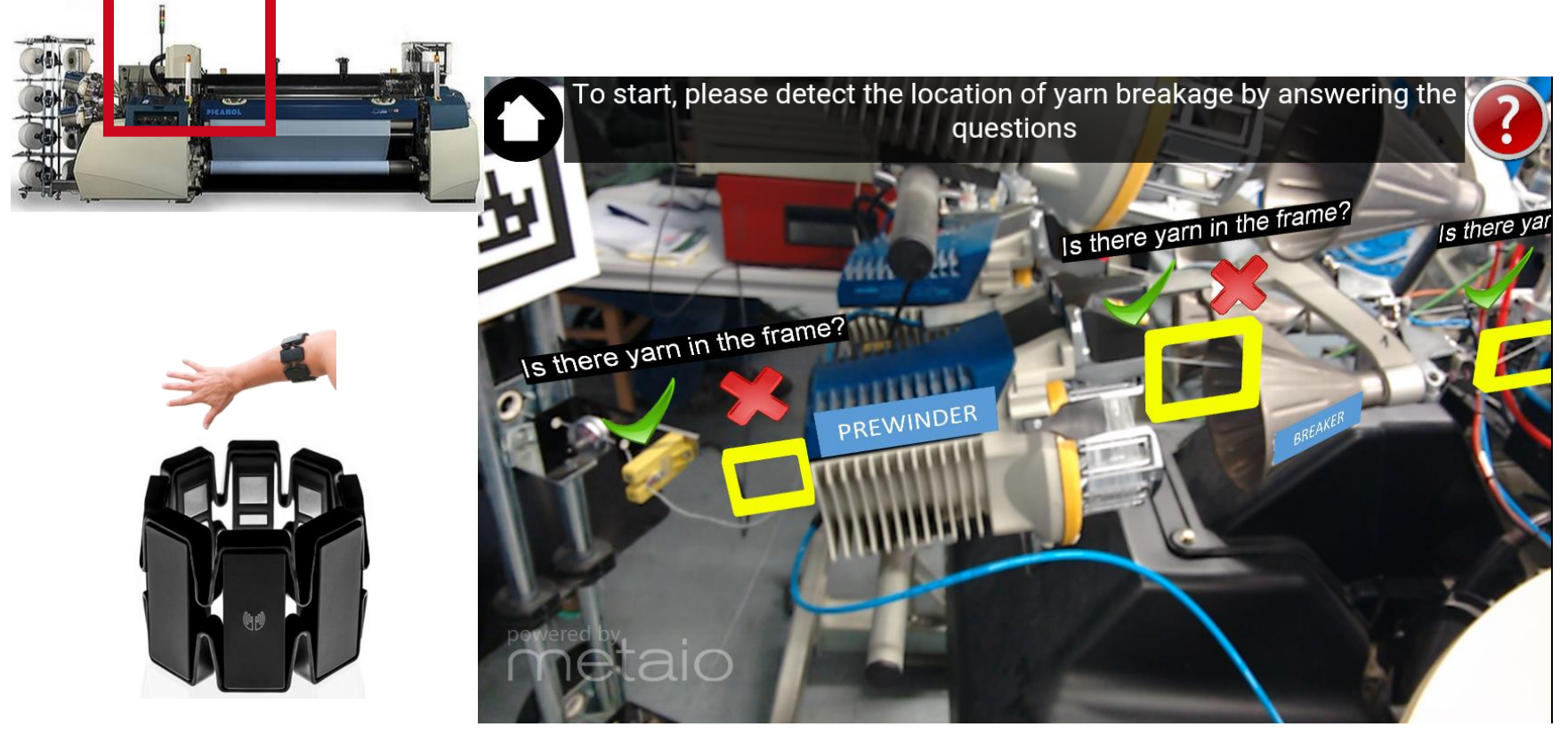

Screenshot of an assistance app for tablets and smartglasses

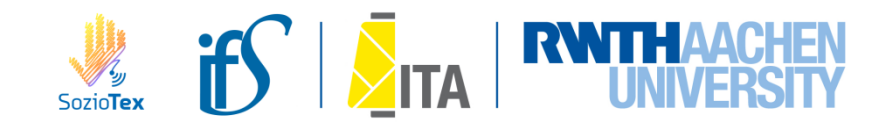

## **SozioTex Assistance Systems: AR-based Prototype**

#### **Prototype: Assistance based on Augmented Reality (Test-Case)**

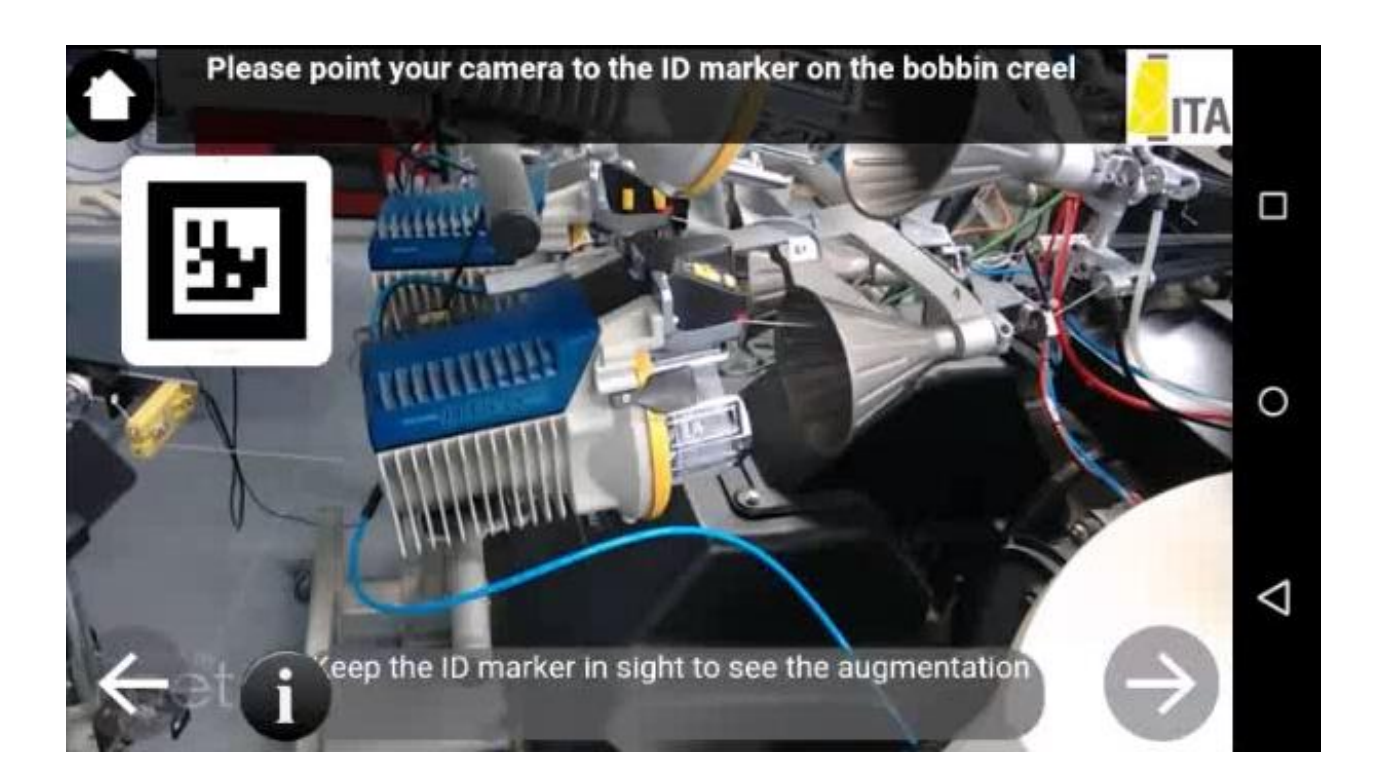

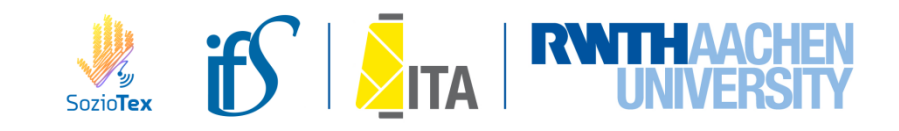

# SozioTex Assistance Systems: user feedback (Prototype)

#### Validition with user tests

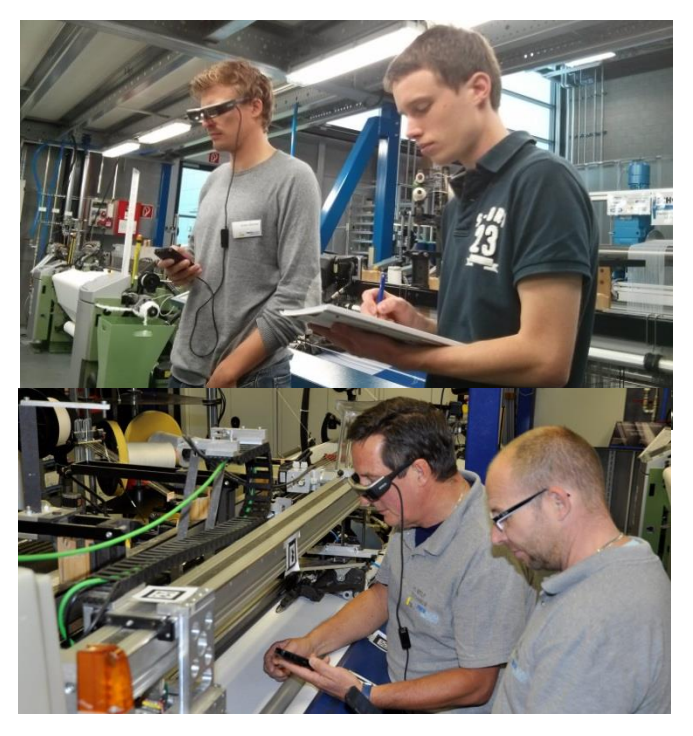

Tests with heterogenous user groups (@lab- and production-scale)

#### Examples of questions and results

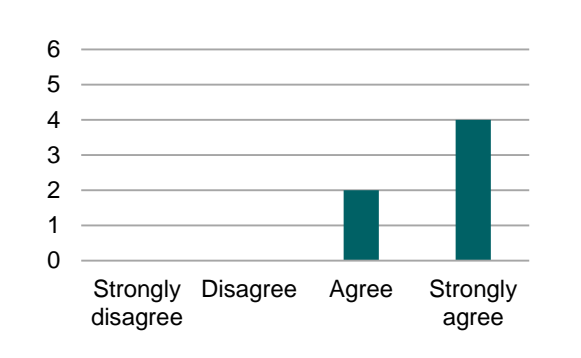

Is the built-in tutorial clear?

# Do you think the application is easy to use for the first time?

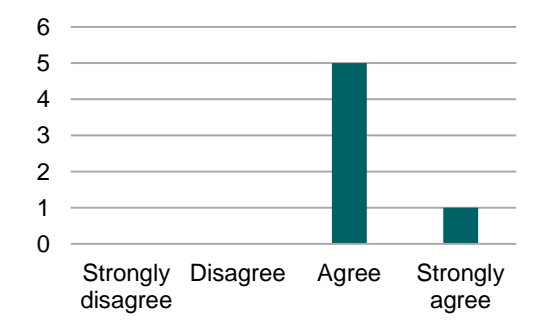

# Is the augmentation useful to understand the instructions?

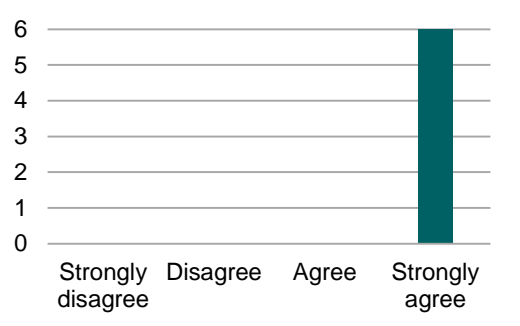

Did you enjoy using the application?

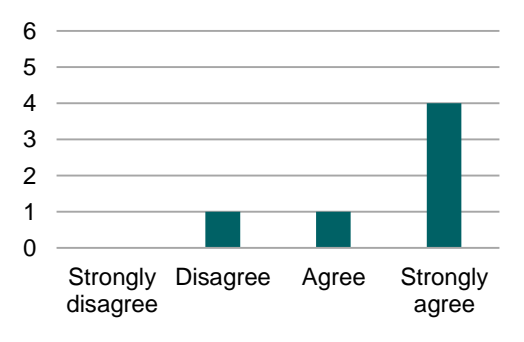

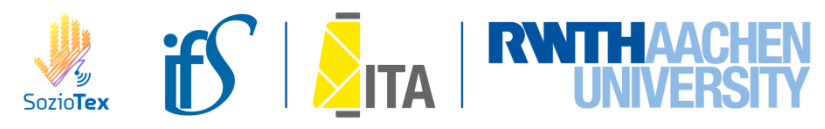

## Work in progress: transfer to process of warp-beam exchange

#### Extract from a video showing a warp-beam exchange

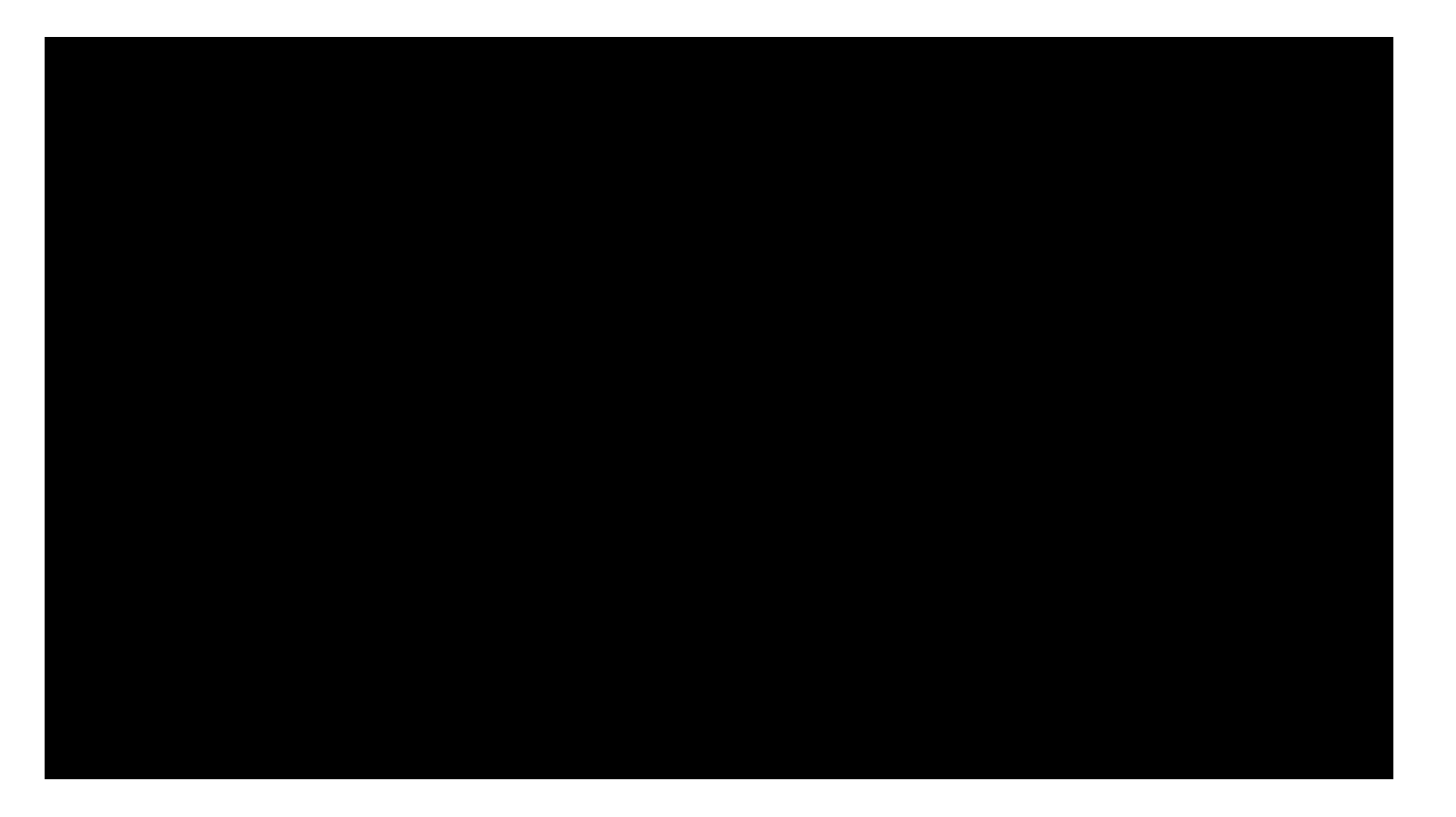

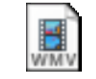

06 Kettwächter und Schäfte aushängen und Kettbaum webringen.wmv

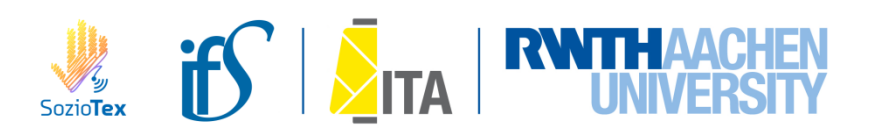

#### Workplace and work process analysis (warp-beam exchange)

- 3 mills, Employees on the shop floor level were asked about their pysical/cognitive stress and their wishes about support during the warp-beam exchange.
- Main stress:
  - Noise
  - Dirt
  - poor posture
  - Ergonomics/work unit is not at the correct height
  - High concentration needed

| Belastung                                              | Beurteilung<br>SozioTex | Häufigkeit<br>W1 (%) | Häufigkeit<br>W2 (%) | Häufigkeit<br>W3 (%) |
|--------------------------------------------------------|-------------------------|----------------------|----------------------|----------------------|
| Lärm                                                   | Hoch                    | 100                  | 100                  | 100                  |
|                                                        | Mittel                  | 0                    | 0                    | 0                    |
|                                                        | Niedrig                 | 0                    | 0                    | 0                    |
| Beleuchtung/Lichtverhältnisse                          | Hoch                    | 0                    | 14                   | 0                    |
|                                                        | Mittel                  | 100                  | 72                   | 0                    |
|                                                        | Niedrig                 | 0                    | 14                   | 100                  |
| Staub/Dreck                                            | Hoch                    | 100                  | 28                   | 100                  |
|                                                        | Mittel                  | 0                    | 37                   | 0                    |
|                                                        | Niedrig                 | 0                    | 35                   | 0                    |
| Schlechte Körperhaltungen/Bewegungen                   | Hoch                    | 49.3                 | 65                   | 0                    |
|                                                        | Mittel                  | 38.2                 | 28                   | 34.62                |
|                                                        | Niedrig                 | 14.5                 | 7                    | 65.38                |
| Ergonomie/Arbeitsgerät nicht auf der<br>richtigen Höhe | Hoch                    | 89.9                 | 60                   | 0                    |
|                                                        | Mittel                  | 0                    | 30                   | 34.62                |
|                                                        | Niedrig                 | 10.1                 | 10                   | 65.38                |
| Hoher Kraftaufwand (Gefahr des<br>Abruts chens)        | Hoch                    | 5.8                  | 30                   | 0                    |
|                                                        | Mittel                  | 11.6                 | 39                   | 0                    |
|                                                        | Niedrig                 | 82.6                 | 31                   | 100                  |
| Hohe Konzentration notwendig                           | Hoch                    | 60.9                 | 58                   | 7.69                 |
|                                                        | Mittel                  | 23.2                 | 35                   | 11.54                |
|                                                        | Niedrig                 | 15.9                 | 7                    | 80.77                |
| Temperatur/Luftfeuchtigkeit/Zugluft                    | Hoch                    | 0                    | 0                    | 100                  |
|                                                        | Mittel                  | 100                  | 4                    | 0                    |
|                                                        | Niedrig                 | 0                    | 96                   | 0                    |

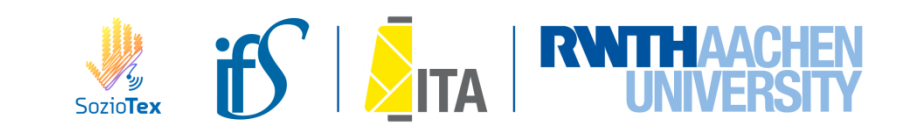

#### **Physical/cognitive** *stress* in 3 mills

#### Workplace and work process analysis (warp-beam exchange)

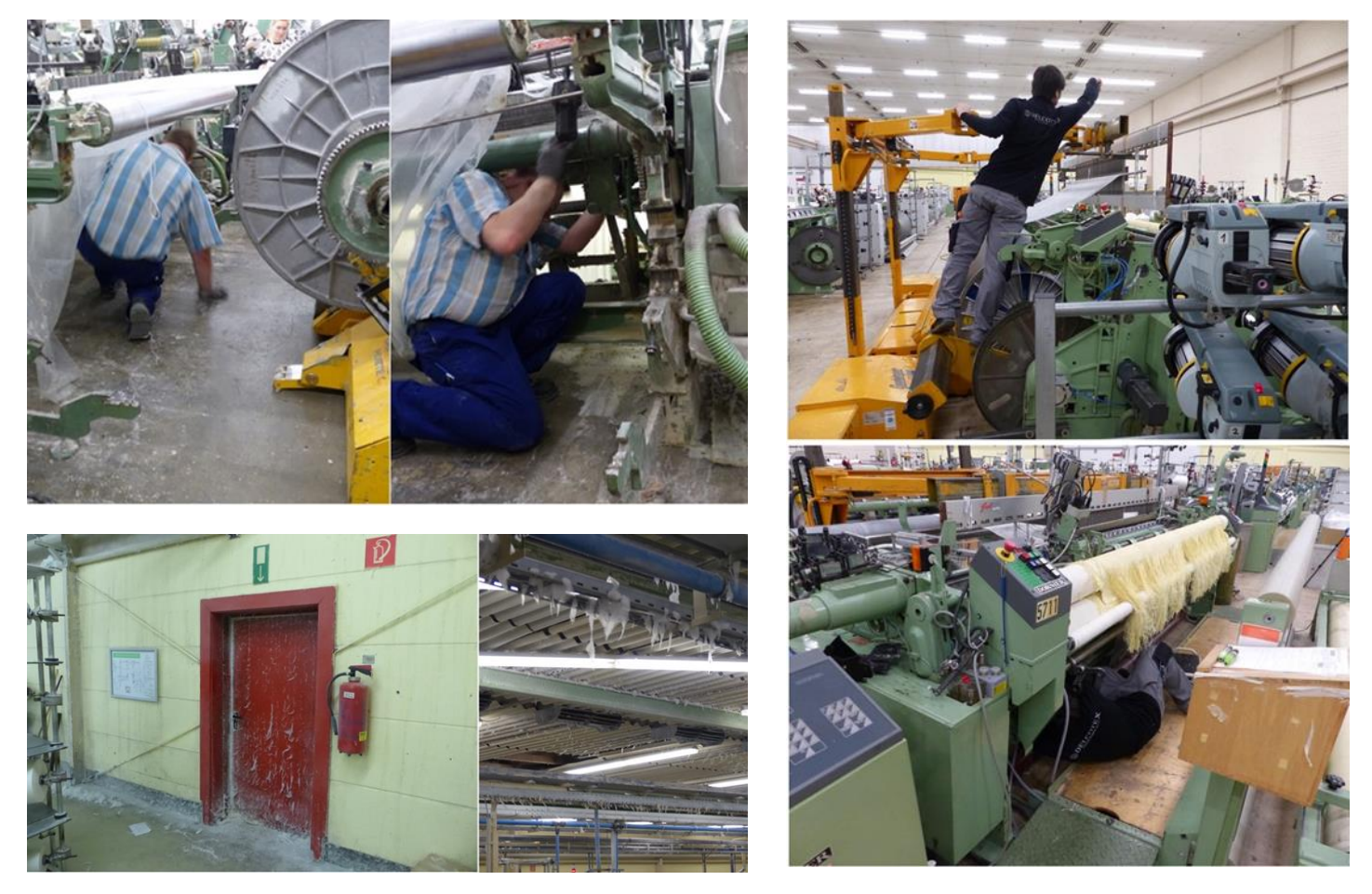

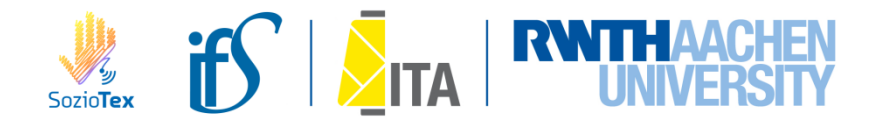

## Workplace and work process analysis (warp-beam exchange)

- Support the employees find useful:
  - Height adjustment of the loom
  - Tablet-App
- Functions of the App:
  - The Operation will be simplified
  - The communication will be improved
  - The organization of work is digitized and unified

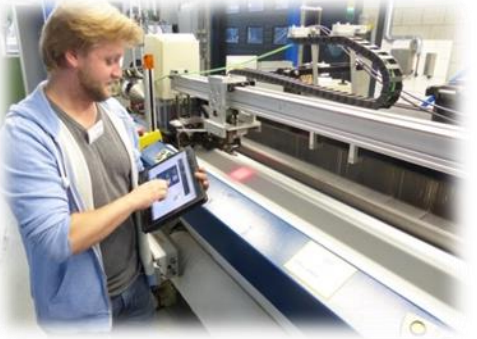

| Mögliche Assistenz                          | Beurteilung<br>SozioTex | Häufigkeit<br>W1 (%) | Häufigkeit<br>W2 (%) | Häufigkeit<br>W3 (%) |
|---------------------------------------------|-------------------------|----------------------|----------------------|----------------------|
| Hebehilfe                                   | Sinnvoll                | 2.9                  | 26                   | 0                    |
|                                             | Nicht sinnvoll          | 97.1                 | 74                   | 100                  |
| Beistelltisch (Ablage für<br>Werkzeug usw.) | Sinnvoll                | 37.7                 | 42                   | 100                  |
|                                             | Nicht sinnvoll          | 62.3                 | 58                   | 0                    |
| Tablet-App                                  | Sinnvoll                | 89.9                 | 56                   | 100                  |
|                                             | Nicht sinnvoll          | 10.1                 | 44                   | 0                    |
| In-Ear-Device                               | Sinnvoll                | 89.9                 | 33                   | 100                  |
| III-Eal-Device                              | Nicht sinnvoll          | 10.1                 | 67                   | 0                    |
| Chairless Chair                             | Sinnvoll                | 14.5                 | 25                   | 0                    |
|                                             | Nicht sinnvoll          | 85.5                 | 75                   | 100                  |
| Automatisierungen                           | Sinnvoll                | 30.4                 | 60                   | 100                  |
|                                             | Nicht sinnvoll          | 69.6                 | 40                   | 0                    |
| ProGlove                                    | Sinnvoll                | 0                    | 60                   | 0                    |
|                                             | Nicht sinnvoll          | 100                  | 40                   | 100                  |
| Handgelenksstütze                           | Sinnvoll                | 63.8                 | 68                   | 0                    |
|                                             | Nicht sinnvoll          | 36.2                 | 32                   | 100                  |
| Verstellbare Höhe des<br>Geräts             | Sinnvoll                | 91.3                 | 89                   | 100                  |
|                                             | Nicht sinnvoll          | 8.7                  | 11                   | 0                    |
| Schutzkleidung                              | Sinnvoll                | 4.3                  | 88                   | 100                  |
|                                             | Nicht sinnvoll          | 95.7                 | 12                   | 0                    |
| Hocker (Erhöhung der<br>Position)           | Sinnvoll                | 2.9                  | 47                   | 0                    |
|                                             | Nicht sinnvoll          | 97.1                 | 53                   | 100                  |
| Sicherheit (Einweisung)                     | Sinnvoll                | 1.4                  | 84                   | 100                  |
|                                             | Nicht sinnvoll          | 98.6                 | 16                   | 0                    |
| Zusatzmaterial (Werkzeug)                   | Sinnvoll                | 56.5                 | 12                   | 85                   |
|                                             | Nicht sinnvoll          | 43.5                 | 88                   | 15                   |
| Zusätzlicher Mitarbeiter                    | Sinnvoll                | 91.3                 | 18                   | 0                    |
|                                             | Nicht sinnvoll          | 8.7                  | 82                   | 100                  |
| Datenbrille                                 | Sinnvoll                | 81.2                 | 30                   | 0                    |
|                                             | Nicht sinnvoll          | 18.8                 | 70                   | 100                  |

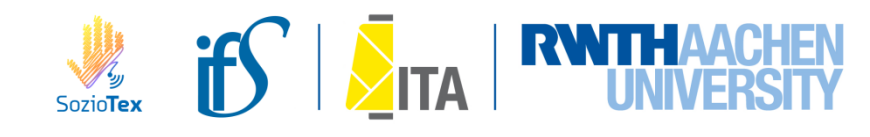

## Agenda

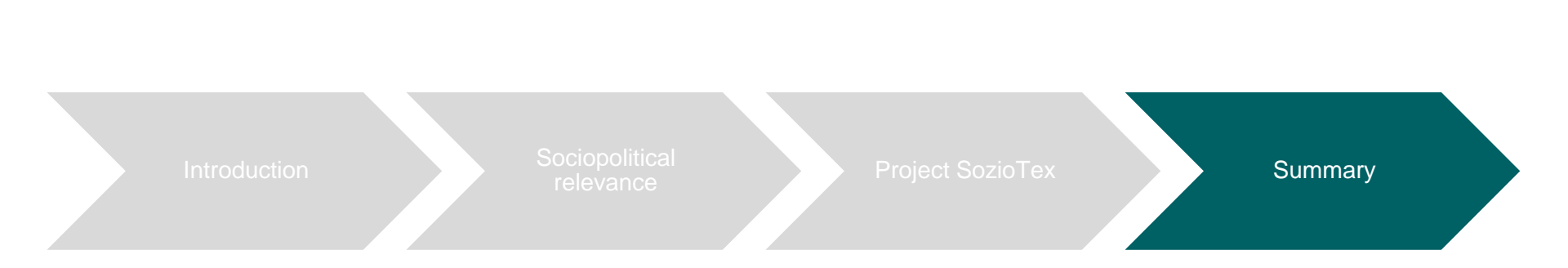

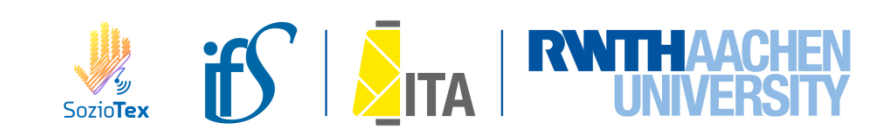

## **Summary**

Facing the challenges of workforce ageing & digitalization = different needs of digital immigrants and digital natives...

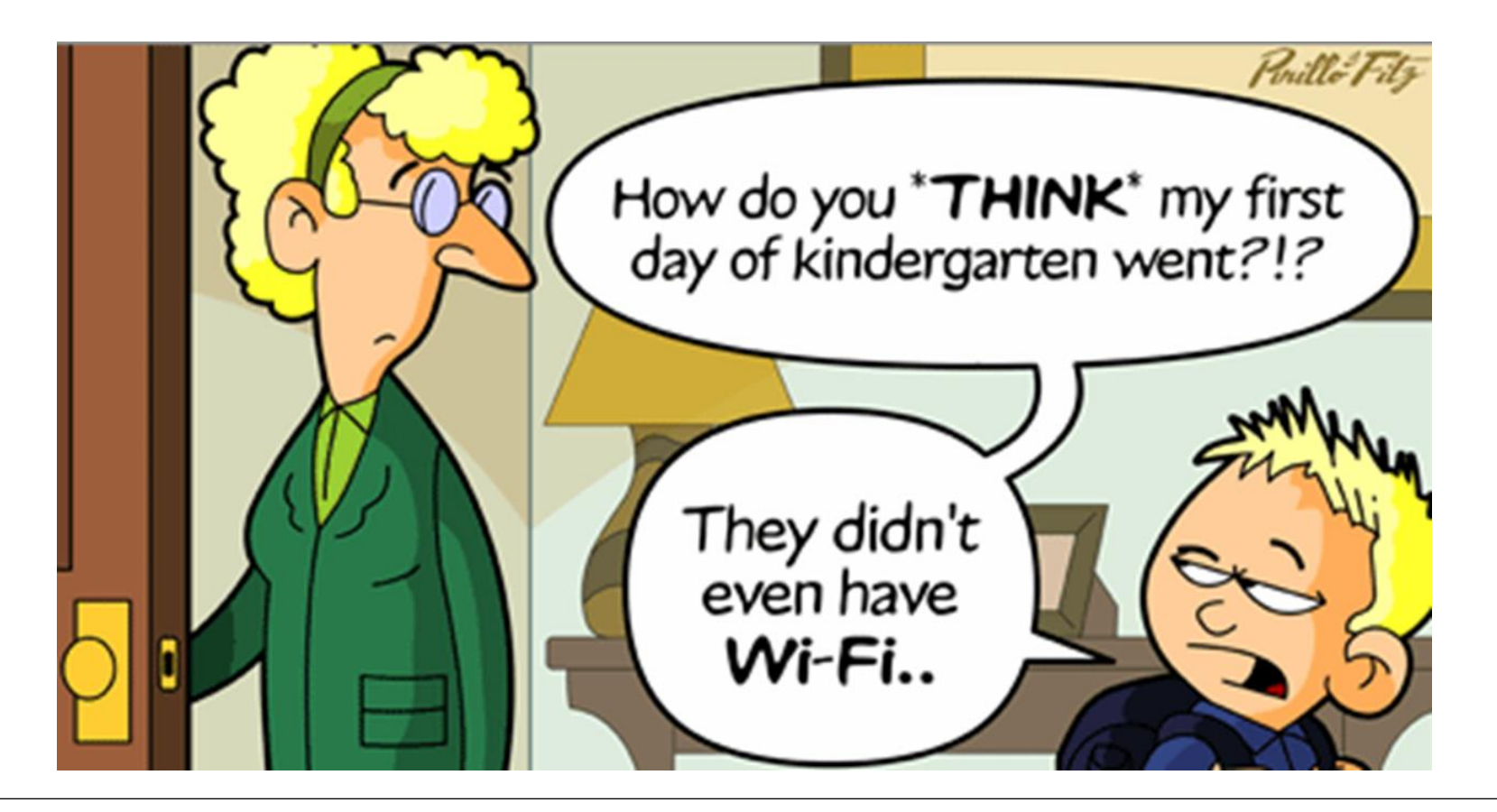

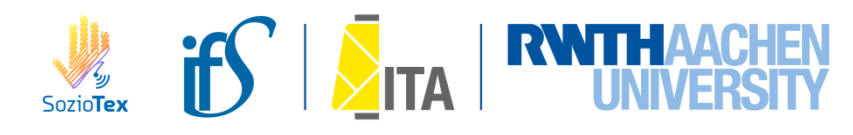

#### **Take-Home Message:**

#### Support yes - lack of independence: No!

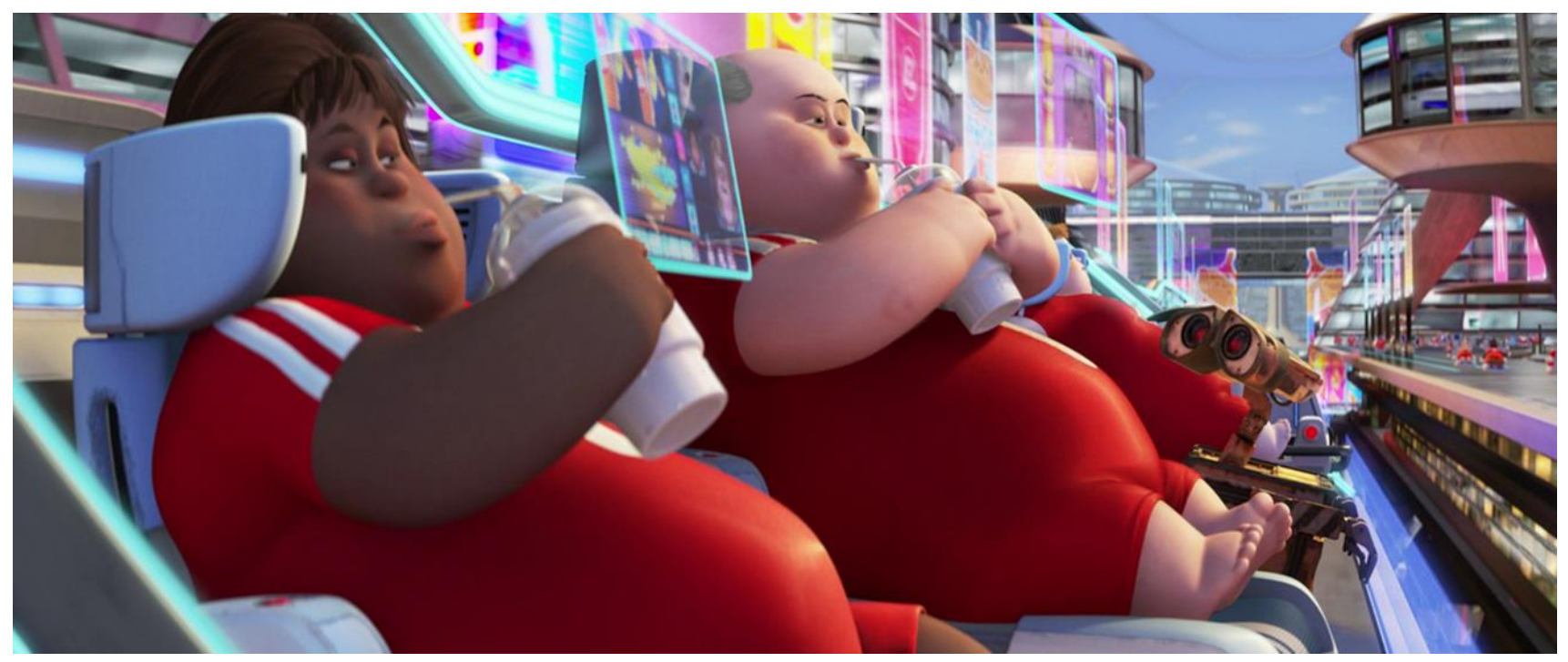

Source: Disney Pixar "WALL·E – Der Letzte räumt die Erde auf

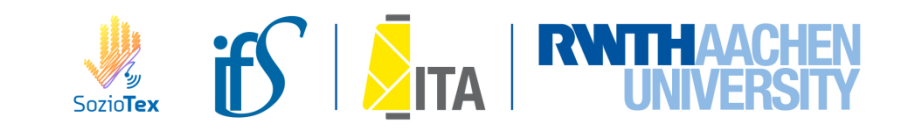

# Thank you very much for your kind attention!

Institut für Textiltechnik (ITA) & Institute of Sociology (IfS) at RWTH Aachen University

**Dr. phil. Jacqueline Lemm** Assistant research group leader

Otto-Blumenthal-Str. 1 52074 Aachen, Germany

jacqueline.lemm@ita.rwth-aachen.de Fon +49 (0) 241 80 234 80 Fax +49 (0) 241 80 224 22

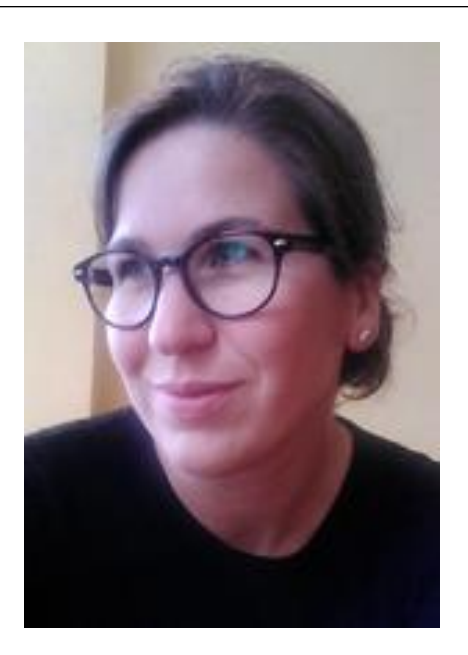

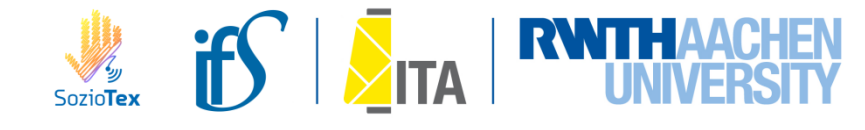

We would like to thank the German Federal Ministry of Education and Research (BMBF) for funding the young scholars' research group "SozioTex – Neue soziotechnische Systeme in der Textilbranche" (FKZ: 16SV7113) as well as VDI/VDE Innovation + Technik GmbH, Berlin, for advice in applying and managing the project.

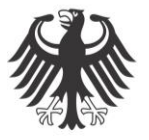

Federal Ministry of Education and Research

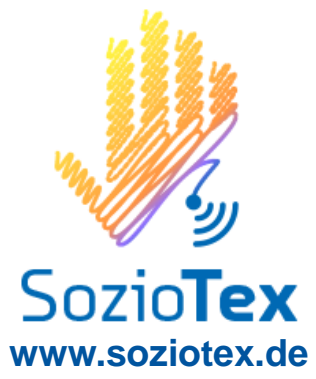

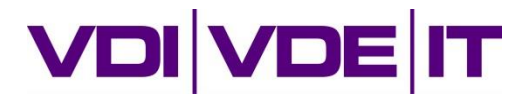

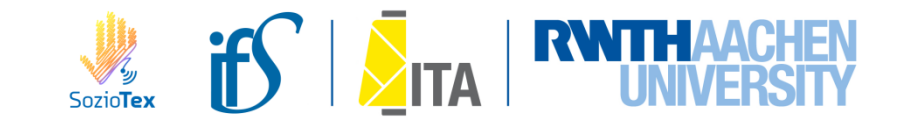